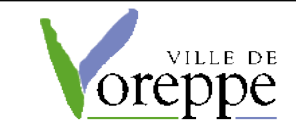

# MODE DE FONCTIONNEMENT PANNEAUX LUMINEUX (JEI)

**!!!ATTENTION : ne fonctionne que sous Chrome !!!** 

## 1 / Alerte météo / alertes canicule / qualité de l'air

Les messages étant connectés à MétéoFrance, les alertes météo, alertes cunicule et alerte qualité de l'air sont publiées automatiquement sans intervention de l'astreinte.

Pour tous les autres types d'alerte, se reporter au mode d'emploi ci-dessous.

### 2 / Autres alertes

Sous Chrome : Connexion à partir du portail Idea / rubrique Astreinte

Sous Chrome : connexion avec ce lien : https://prismatronic.prismaflex.com/qlmanager/#!/login

Saisir le login : <u>astreinte@ville-voreppe.fr</u> Saisir le mot de passe : UpNsfZL89w3d

| astreinte@vil | le-voreppe.fr        |
|---------------|----------------------|
| ••••••        |                      |
| Français      | ~                    |
|               |                      |
| Connexion     | Mot de passe oublié? |

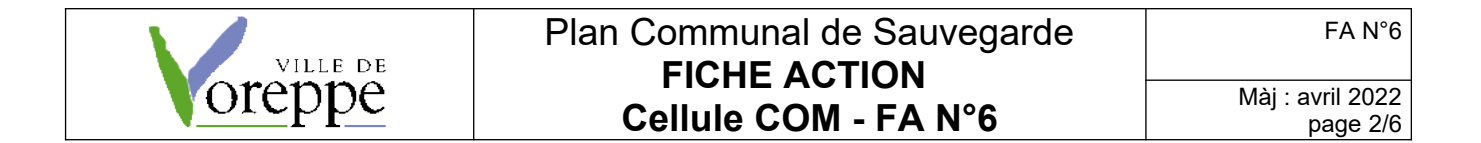

Pour avoir une vue d'ensemble du tableau de bord s'assurer que les différents menus utiles sont bien dépliés en cliquant sur les flèches entourées :

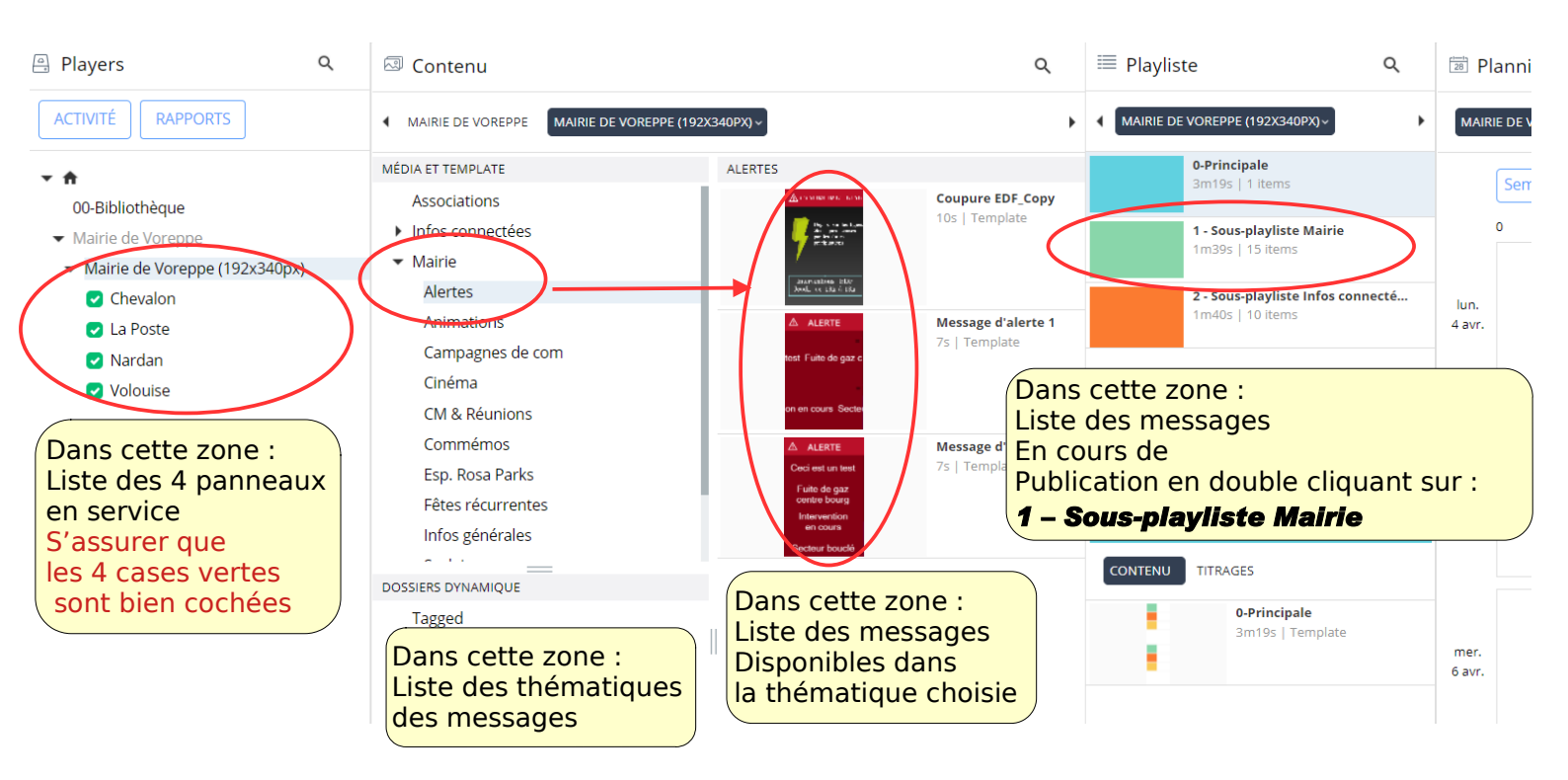

Donc, dans la liste Mairie / thématique Alerte éditer le message préformaté en double-cliquant

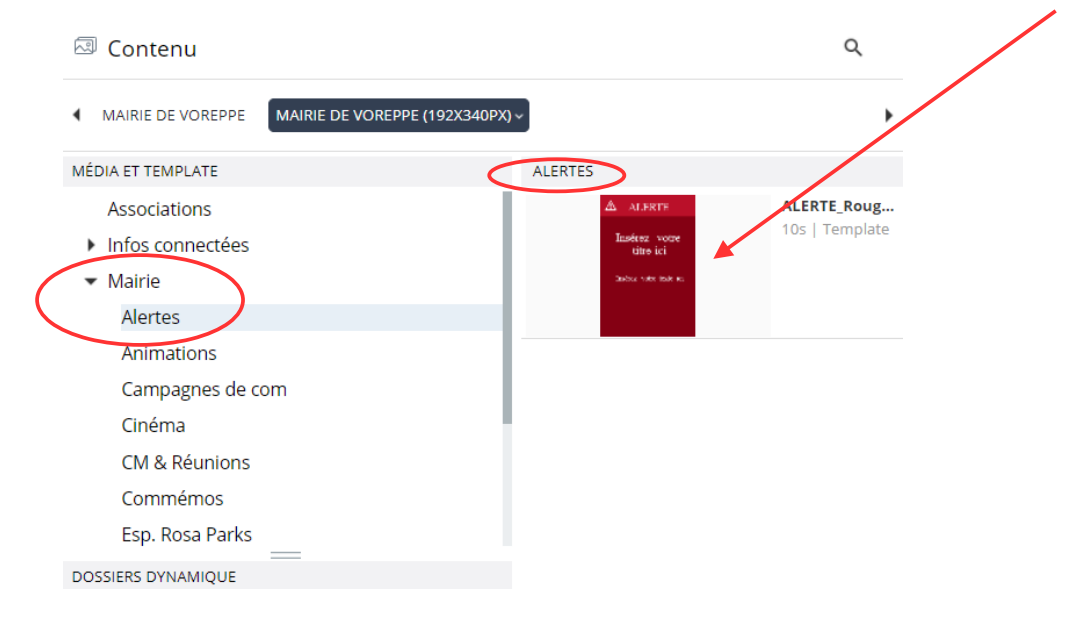

Vous voici maintenant dans la zone de saisie du message Cela fonctionne comme un traitement de texte, avec des zones « texte » et des outils de formatage.

Pour écrire, double cliquez dans un bloc texte puis taper son message Vous pouvez déplacer la zone de texte, l'agrandir, l'adapter en élargissant les bords

S'agissant d'alerte, faites simple et efficace, sans recherche de la mise en forme.

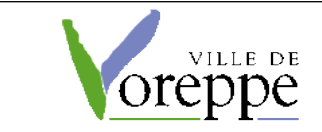

Ici, indiquez la durée d'affichage du message (en secondes). Pour info, l'affichage habituel des messages est paramétré sur 7 secondes.

|   | Designer de template                                                                                                    | ALERTE_Rouge fonce_Copy | L 384 H 576 | Durée fixe v Durée 00:00:10                                | Snap Propriétés |
|---|----------------------------------------------------------------------------------------------------|-------------------------|-------------|------------------------------------------------------------|-----------------|
|   | Ajouter<br>II II III III III                                                                                                    |                         |             |                                                            |                 |
|   | ZONE                                                                                                    |                         |             |                                                            |                 |
| < | New Text         Taille       L       324       H       121         Position       X       30       Y       142         Rotation       0       Deg.       Effets       Aucun       ✓         Effets       Aucun       ✓         Microsoft Sans Serif ✓       45         ✓       ✓       ✓       ✓         B       Ú       E       E       E         Insérez votre titre lci       //       //       // |                         |             | ▲ ALERTE   Insérez votre titre ici Insérez votre texte ici |                 |

Une fois le message saisi, la durée d'affichage indiquée, enregistrer l'ensemble

| Message d'alerte 1 L 384 H 5 | 76 Durée fixe ~ Durée 00:00:07 | <ul> <li>Snap</li> </ul> | Propriétés | Enregistrer Anvuler |
|------------------------------|--------------------------------|--------------------------|------------|---------------------|
|                              |                                |                          |            | IMAGES DE TITRAGE   |
|                              |                                |                          |            | PLAYLISTE           |
|                              |                                |                          |            | MÉDIA               |
|                              |                                |                          |            | GESTION DE DATAFEED |
|                              |                                |                          |            |                     |
|                              | ALLAIL                         |                          |            |                     |
|                              | Fuite de gaz                   |                          |            |                     |
|                              | centre bourg                   |                          |            |                     |
|                              |                                |                          |            |                     |
|                              | Intervention                   |                          |            |                     |
|                              | en cours                       |                          |            |                     |
|                              |                                |                          |            |                     |
|                              | Secteur bouclé                 |                          |            |                     |
|                              |                                |                          |            |                     |
|                              |                                |                          |            |                     |

### Publication du message :

Cette action va à la fois publier votre message et le mettre en diffusion unique, en interrompant la diffusion de tous les autres messages.

Attraper le message avec votre souris et le faire glisser dans la zone Triggers / publié

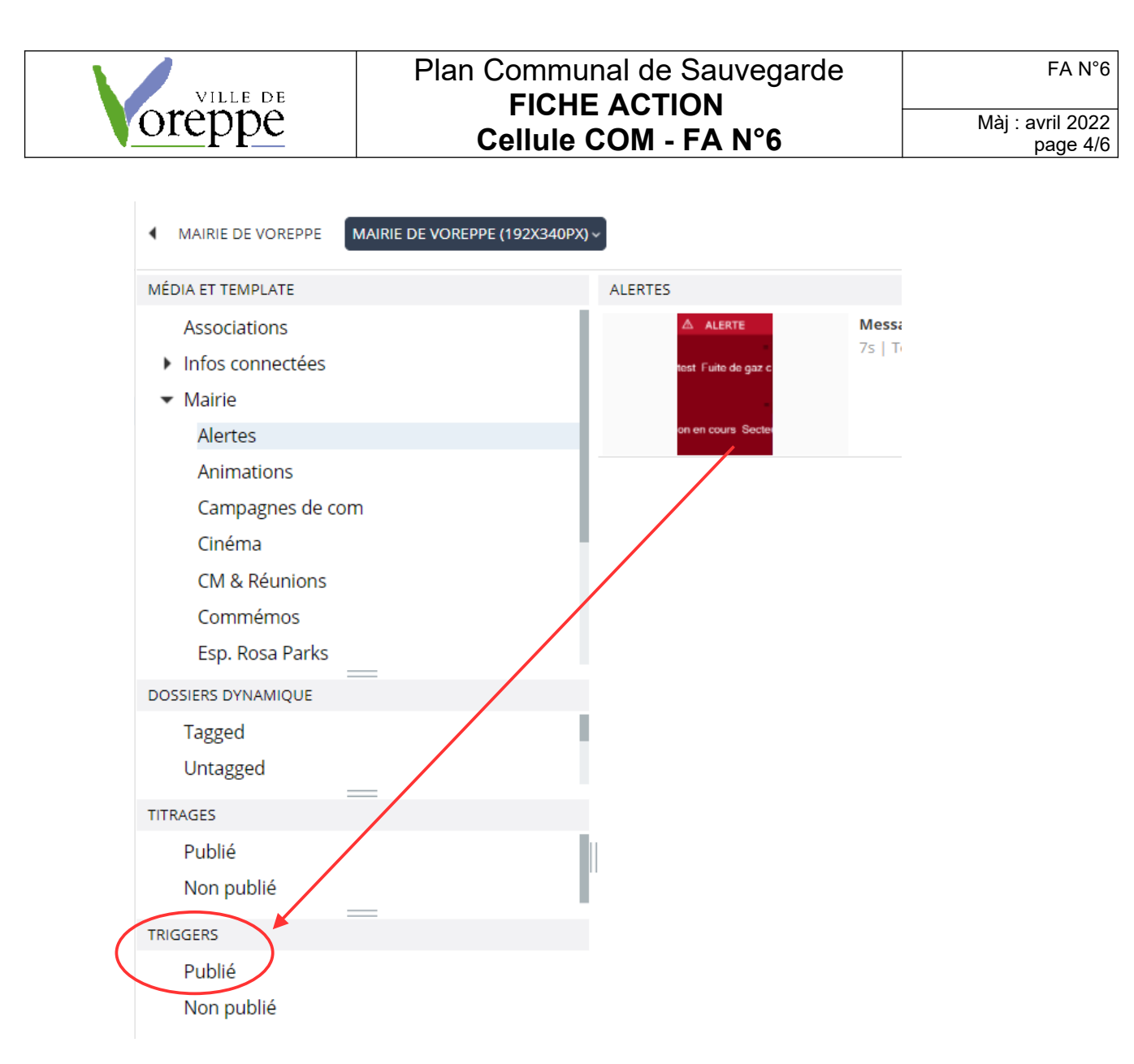

Si vous souhaitez diffuser prioritairement plusieurs messages, il faudra refaire cette manip à chaque message.

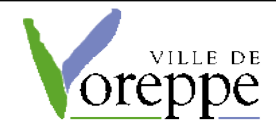

Une fois votre message « glissé » dans la zone « Triggers / publié » aller cliquer sur le bouton Activité

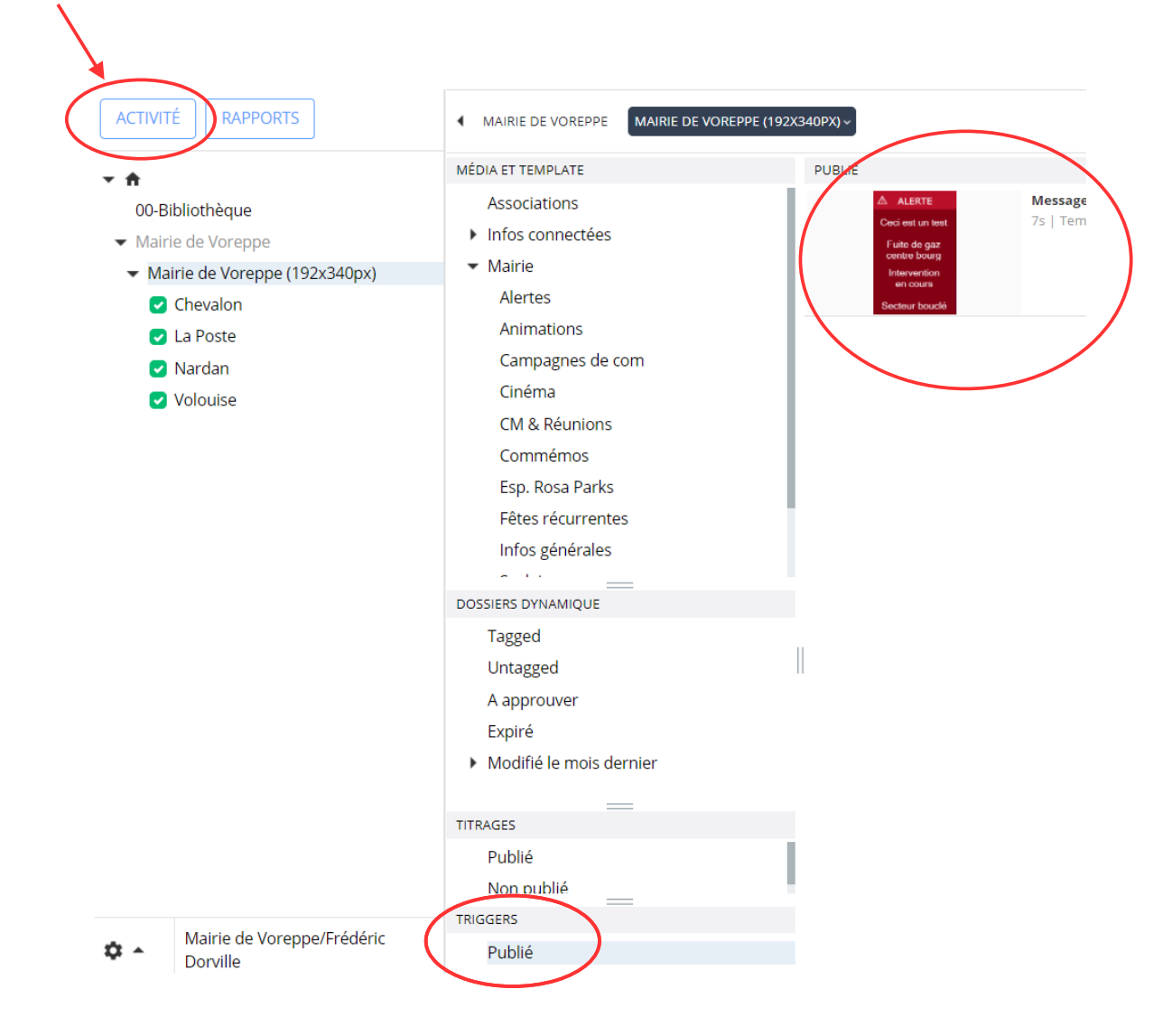

### Puis cliquer sur le bouton PUBLIER

|                                     | Aucun            | ~        | Inte                         | nterrompre |                   | <ul> <li>Immédiatement</li> </ul> | (° P     |              |
|-------------------------------------|------------------|----------|------------------------------|------------|-------------------|-----------------------------------|----------|--------------|
| D-Bibliotheque<br>lairie de Voreppe | PLAYERS (4)      |          | DERNIÈRE PUBLICATION ENVOYEE |            |                   | YEE                               | ACTIVITÉ |              |
| Mairie de Voreppe (192x340px)       | GROUPE           | PLAYERS  |                              | DATE       | PAR               | STATUT                            | PLAYE    | RS           |
| 🕑 Chevalon                          |                  |          |                              |            |                   |                                   | STATUT   | PLAYLIST     |
| 🗸 La Poste                          | Maine de Vorepp  | Chevalon |                              | 04/06/22   | Frédéric Dorville | Done                              | 0        | 0-Principale |
| 🛃 Nardan                            | Mairie de Vorepp | La Poste |                              | 04/06/22   | Frédéric Dorville | Done                              | 0        | 0-Principale |
| ✓ Volouise                          | Mairie de Vorepp | Nardan   |                              | 04/06/22   | Frédéric Dorville | Done                              | 0        | 0-Principale |
|                                     | Mairie de Vorepp | Volouise |                              | 04/06/22   | Frédéric Dorville | Done                              | 0        | 0-Principale |

Revenir au tableau de saisie en allant cliquer sur le bouton ACTIVITE

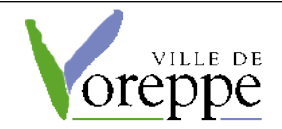

Pour dépublier le message, faire la manip inverse : glisser déposer vers Mairie / Alertes

Pour créer d'autres messages, partir du 1<sup>er</sup> message dans Mairie / Alertes, faire un clic-droit / copier puis un clic-droit / coller.

Repartir de ce message pour modifier son texte, son nom, etc...

Bonne chance !